各位

中能登町教育委員会

## ご自宅等でのタブレット端末の

## Wi-Fi 接続方法について(ご案内)

GIGA スクールタブレット端末のWi-Fi 接続方法についてご案内します。

タブレット端末の持ち帰り等により、ご自宅等でWi-Fi接続する場合、あらかじめ接続 設定しておくだけで自動で接続されますので、お手数ですが各ご家庭にて設定いただきま すようお願いいたします。

接続方法は次のとおりです。

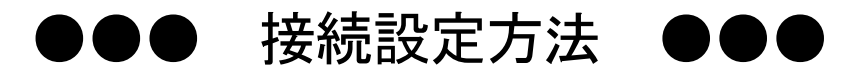

- A R 2022/08/23
- 1. デスクトップ右下にある「通知」アイコンをクリックします。

2. 「ネットワーク」をクリックします。

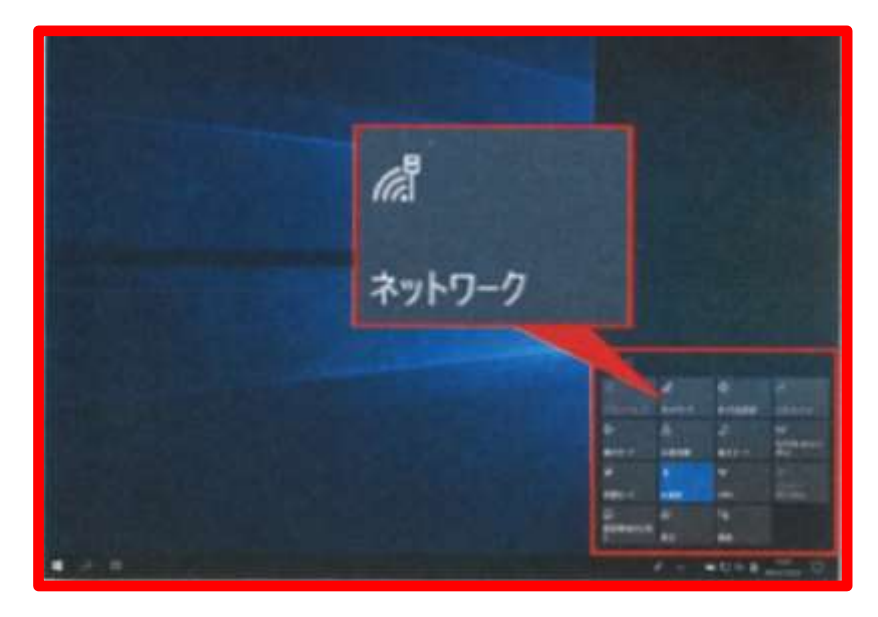

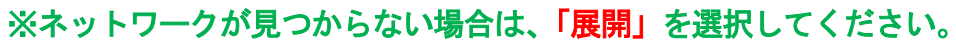

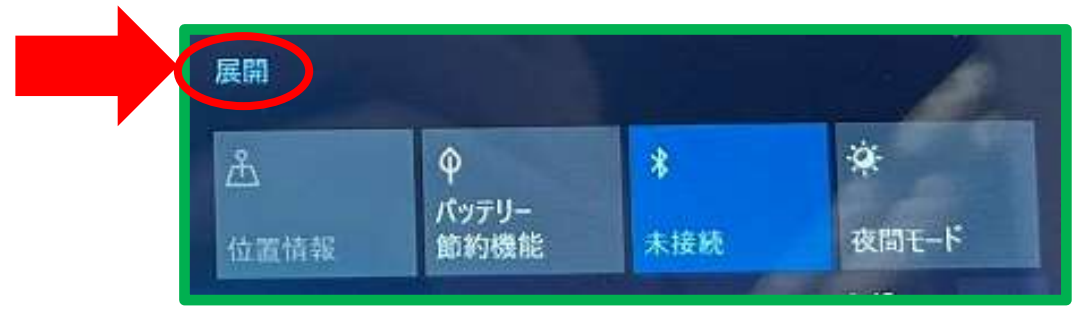

3. 電波の一覧(SSID)が表示されます。

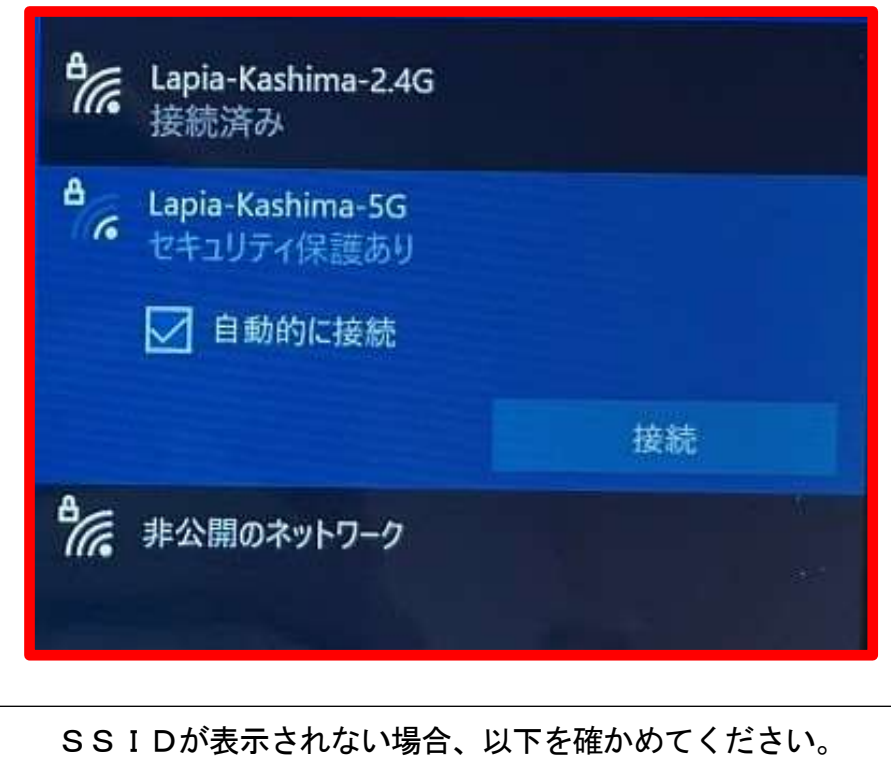

- ・無線(Wi-Fi)ルーターとの距離が離れすぎている。
- ・無線(Wi-Fi)ルーターの電源がオフになっている。
- 4. 接続するSSIDを選択し、「接続」ボタンをクリックする。

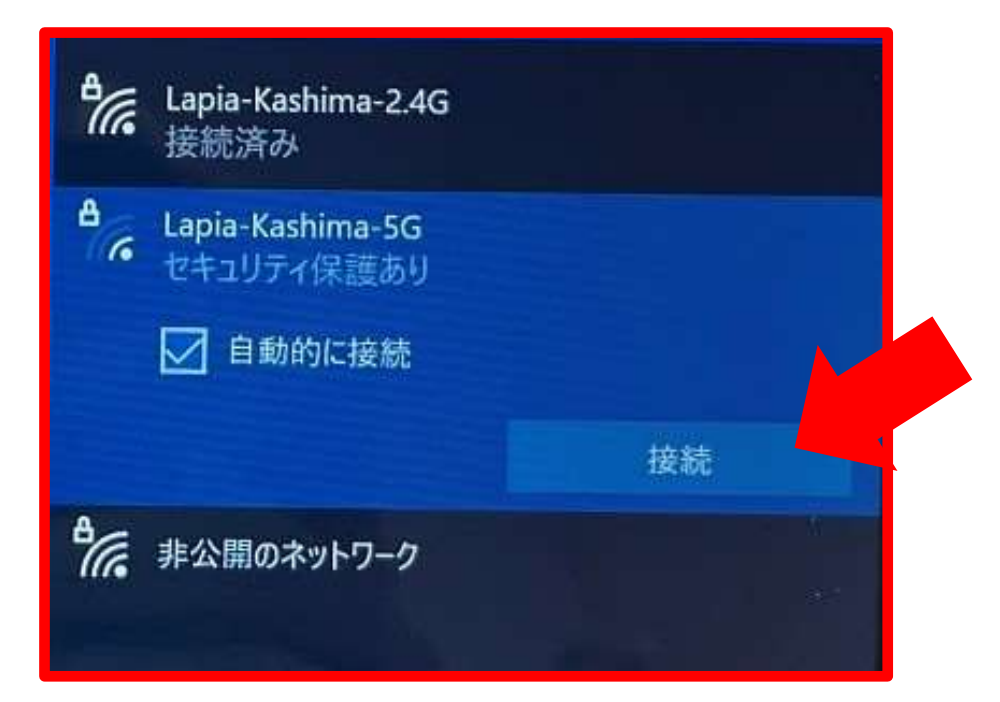

5.「セキュリティキー」を要求された場合は、「セキュリティキーキー」を入力する。

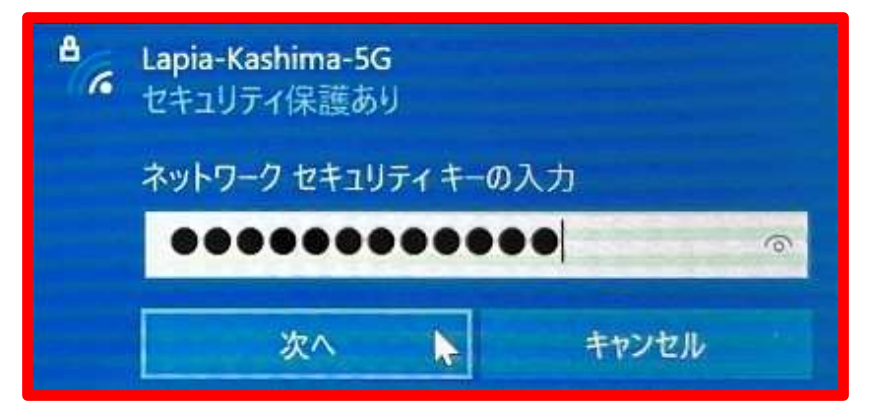

6. 「<mark>接続済み」の表示になれば設定終了です。</mark>

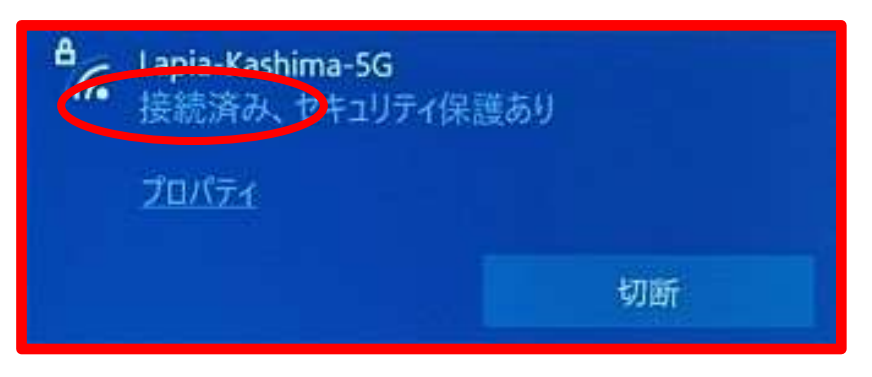